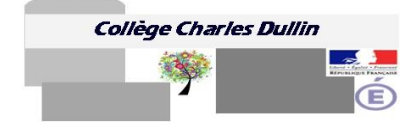

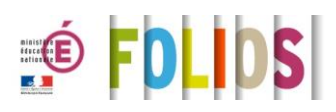

## www.collegedullin.fr

puis icône sur la colonne de gauche FOLIOS pour un accès direct ou https://folios.onisep.fr

- 1- Après connexion comme si vous étiez un élève de l'académie de Paris, changer votre mot de passe.
- 2- Sur l'interface d'accueil : onglet Moi, cochez le questionnaire d'intérêt. Il permet de créer des liens utiles vers des sites donnant des informations sur les métiers et les formations en lycées.
- 3- Onglet mon CV : laissez de côté pour le moment.
- **4-** Onglet **mes parcours :** il ouvre une rubrique où vos enseignants, la COP et le Principal postent des billets d'informations, à consulter avant de démarrer l'onglet suivant.
- 5- Onglet mes folios : avant d'ouvrir un document, placez-vous dans la rubrique des métiers et des formations sur la colonne de gauche (c'est le seul classement que vous opérerez pour l'instant) puis cliquez sur ouvrir un nouveau document.

Vous vous trouvez devant une interface semblable à n'importe quel traitement de texte. Complétez la rubrique **titre** avec le nom de la journée puis vous pouvez compléter les autres rubriques...

Le billet de la journée de stage doit comporter un petit résumé (une sorte de titre qui indique le thème de la journée de stage) puis un court texte descriptif des activités menées.

- 6- Pour les forts en informatique, n'hésitez pas à explorer toutes les possibilités pour insérer des documents, des liens...
- 7- Avant d'enregistrer votre travail, dans le bandeau du bas **informations complémentaires**, sélectionnez dans le menu déroulant **découverte des métiers et des formations** puis validez.
- 8- En cliquant sur mes folios de nouveau, vous devez voir apparaître votre document...
- 9- **Poser une question** est une possibilité : sur un bandeau supérieur, sur la même ligne que la création d'un **nouveau document**, vous repérez la petite icône sur laquelle cliquer.
- 10- Vous indiquez le sujet, vous écrivez votre message et vous choisissez le destinataire (vous pouvez en placer plusieurs). Tapez les premières lettres du nom du destinataire, art pour Artiglia par exemple.
- 11- Vous avez beaucoup de difficultés... vous envoyez un message par votre boite CO3 au Principal ou vous écrivez à <u>principal@collegedullin.fr</u>

*Vous pouvez retrouver cette fiche et d'autres dans l'onglet présentation du collège rubrique Expérimentation FOLIOS sur le site <u>www.collegedullin.fr</u>*